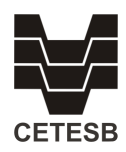

# INVENTÁRIO DE EMISSÕES DE GASES DE EFEITO ESTUFA CORPORATIVO -

# MANUAL DE PREENCHIMENTO

### 1. OBJETIVO

Este documento tem como objetivo orientar as empresas no preenchimento do inventário de emissões de gases de efeito estufa.

A declaração deverá ser realizada mediante o preenchimento do formulário disponível no site da CETESB, com o envio da respectiva memória de cálculo em planilha aberta para o e-mail <u>inventariogee\_cetesb@sp.gov.br</u> no período de 01 de setembro a 31 de outubro, conforme a Decisão de Diretoria da CETESB 125/2015/V/I, de 26 de maio de 2015 que prorroga a data prevista originalmente na D.D. 254/2012.

## 2. METODOLOGIA PARA CÁLCULO DAS EMISSÕES

Conforme o Artigo 4º da Decisão de Diretoria 254/2012/V/I a metodologia para o cálculo das emissões estimadas poderá ser a da norma ABNT NBR ISO 14.064 -1 – Gases de Efeito Estufa ou "*GHG Protocol*" ou ainda outra similar.

A equivalência dos gases de efeito estufa ao dióxido de carbono, expressa em CO<sub>2</sub> equivalente ou CO<sub>2e</sub> a ser utilizada nos cálculos, deverá obedecer ao Potencial de Aquecimento Global em uso na Comunicação Nacional, conforme estabelecido pelo Painel Intergovernamental de Mudanças Climáticas (IPCC), definido pelo seu documento *denominado* **Climate Change**: the physical science basis<sup>1</sup>. O Potencial de Aquecimento Global dos Gases está disponível para consulta no link: <u>https://cetesb.sp.gov.br/inventario-gee-empreendimentos/potencial-de-aquecimento-global-de-gee/</u>

<sup>&</sup>lt;sup>1</sup> A tabela original em inglês encontra-se no documento: FOSTER, P. et al. Changes in atmospheric constituents and in radiative forcing. In: SOLOMON, S. et al. (Ed.). *Climate Change 2007: the physical science basis*. Cambridge, UK: Cambridge University Press, 2007. Chap. 2, p. 129-234. (IPCC Fourth Assessment Report, AR 4). Contribution of Working Group I to the Fourth Assessment Report of the Intergovernmental Panel on Climate Change. Disponível em: <<u>http://www.ipcc.ch/pdf/assessment-report/ar4/wg1/ar4-wg1-chapter2.pdf</u>>. Acesso em: abril. 2013. Para ver tabela em português, consulte o link <u>https://cetesb.sp.gov.br/inventario-gee-empreendimentos/potencial-de-aquecimento-global-de-gee/</u>

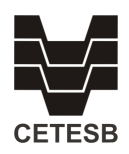

## 3. INSTRUÇÕES DE PREENCHIMENTO

#### 3.1. Acesso ao Sistema

Para acessar o formulário do inventário no site da CETESB, o sistema solicitará o número de cadastro do empreendimento na CETESB e o número da licença de operação mais recente. Ambos encontram-se disponíveis no documento de licença de operação (L.O.) expedido pela CETESB.

Caso seja apresentado o aviso de preenchimento indevido, verifique se os dados foram preenchidos corretamente. Se o sistema continuar apresentando incongruências, entrar em contato com a CETESB por meio do e-mail <u>inventariogee cetesb@sp.gov.br</u>.

#### 3.2. Informações Cadastrais do Empreendimento

Após serem preenchidos corretamente, o número de cadastro CETESB e o número da Licença de Operação (L.O.), a identificação do empreendimento (número do cadastro CETESB, razão social, endereço e atividade) deverá ser apresentada pelo sistema. Caso encontre alguma divergência das informações de cadastro da sua empresa, entre em contato com a Agência Ambiental que atende o seu empreendimento para os procedimentos de atualização e continue o preenchimento deste formulário.

Deverá ser dado prosseguimento do preenchimento do formulário somente se os dados cadastrais apresentados corresponderem ao empreendimento. Caso contrário, solicitamos que sejam informadas à CETESB as incongruências encontradas por meio do e-mail <u>inventariogee cetesb@sp.gov.br</u>.

#### 3.3. Dados Cadastrais do Responsável pelo Preenchimento do Formulário

Deverão ser informados os dados cadastrais do funcionário responsável pelo preenchimento do formulário. O funcionário deverá ser empregado do empreendimento, não deve ser informado dado cadastral de funcionário de empresa prestadora de serviço.

A qualquer momento, após o preenchimento dos dados cadastrais do responsável, o documento poderá ser salvo. Essa opção permite que o usuário continue o preenchimento das informações e finalize a digitação dos resultados do inventário em outro momento. Todos os campos do formulário devem ser preenchidos para que o sistema possa ser finalizado corretamente.

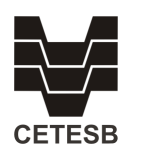

### 3.4. Setor Produtivo

No preenchimento dos dados do setor produtivo deve-se selecionar apenas um setor e dentro deste, o(s) segmento(s) pertinente(s) ao empreendimento, se houver. Para cada segmento selecionado, deverá ser informada a produção anual, atentando-se para a unidade de medida que será apresentada automaticamente pelo sistema.

Os dados a serem declarados deverão ser referentes ao ano anterior ao do preenchimento, expressos sempre em toneladas/ano, com exceção do setor de termelétricas movidas a combustíveis fósseis, cuja unidade será megawatts/ano ou dos setores e segmentos cujo campo de unidade e quantidade estiverem desabilitados para preenchimento (por exemplo: petroquímica).

Caso o empreendimento não se enquadre nos setores disponíveis utilize a opção "outros" e complete o campo de texto com informações sobre a tipologia e capacidade produtiva do empreendimento, assim como a unidade de medida.

Segue abaixo a lista de setores, seus respectivos segmentos (quando houver) e suas unidades de medida:

| Setor/ Segmento |                             | Unidade de Medida            |
|-----------------|-----------------------------|------------------------------|
| Alumínio        |                             | Tonelada de alumínio         |
|                 |                             | produzido por ano            |
| Ácido fosfórico |                             | Tonelada de ácido fosfórico  |
|                 |                             | produzido por ano            |
| Cimento         |                             | Tonelada de clínquer         |
|                 |                             | produzido por ano            |
|                 | Plano                       | Tonelada de vidro produzido  |
| Vidro           |                             | por ano                      |
|                 | Embalagens                  | Tonelada de vidro produzido  |
|                 |                             | por ano                      |
|                 | Fibra de vidro              | Tonelada de fibra de vidro   |
|                 |                             | produzida por ano            |
|                 | Especiais                   | Tonelada de vidro produzido  |
|                 |                             | por ano                      |
|                 | Instalações de sinterização | Tonelada de sínter produzido |
| Ferro e         | de minerais metálicos       | por ano                      |
| Aço             | Produção de ferro gusa      | Tonelada de ferro gusa       |
|                 |                             | produzido por ano            |

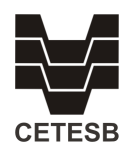

|                        | Produção de aço           | Tonelada de aço produzido        |
|------------------------|---------------------------|----------------------------------|
|                        |                           | por ano                          |
|                        | Fundições de metais       | Tonelada de metais ferrosos      |
| Ferro e                | ferrosos                  | fundidos produzidos por ano      |
| Aço                    |                           | (total sem especificar o tipo de |
|                        |                           | liga)                            |
|                        | Coqueria                  | Tonelada de coque produzido      |
|                        |                           | por ano                          |
| Papel e ce             | lulose com utilização de  | Tonelada de cal produzida por    |
| fornos de cal          |                           | ano                              |
| Cal                    |                           | Tonelada de cal produzida por    |
|                        |                           | ano                              |
|                        | Produção de amônia        | Tonelada de amônia produzida     |
|                        |                           | por ano                          |
|                        | Produção de ácido adípico | Tonelada de ácido adípico        |
|                        |                           | produzido por ano                |
|                        | Produção de negro de fumo | Tonelada de negro de fumo        |
|                        |                           | produzido por ano                |
|                        | Produção de etileno       | Tonelada de etileno produzido    |
|                        |                           | por ano                          |
|                        | Produção de carbeto de    | Tonelada de carbeto de silício   |
|                        | silício                   | produzido por ano                |
|                        | Produção de carbeto de    | Tonelada de carbeto de cálcio    |
|                        | cálcio                    | produzido por ano                |
|                        | Produção de soda cáustica | Tonelada de soda cáustica        |
|                        |                           | produzida por ano                |
| Ouímica                | Produção de metanol       | Tonelada de metanol              |
| Quinnea                |                           | produzido por ano                |
|                        | Produção de dicloroetano  | Tonelada de dicloroetano         |
|                        | (EDC)                     | produzido por ano                |
|                        | Produção de cloreto de    | Tonelada de cloreto de vinila    |
|                        | vinila (VCM)              | produzido por ano                |
|                        | Produção de óxido de      | Tonelada de óxido de etileno     |
|                        | etileno                   | produzido por ano                |
|                        | Produção de acrilonitrila | Tonelada de acrilonitrila        |
|                        |                           | produzida por ano                |
|                        | Produção de ácido nítrico | Tonelada de ácido nítrico        |
|                        |                           | produzido por ano                |
|                        | Indústria petroquímica    | (não haverá digitação de valor   |
|                        |                           | numérico)                        |
|                        |                           |                                  |
| Refinarias de Petróleo |                           | (não haverá digitação de valor   |
|                        |                           | numérico)                        |

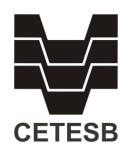

| Termelétricas movidas a combustíveis<br>fósseis                                                                                            | MW gerados no ano                           |
|----------------------------------------------------------------------------------------------------|---------------------------------------------|
| Outras instalações com consumo de<br>combustível fóssil que emitam<br>quantidade superior a 20.000 t/ano de<br>CO <sub>2</sub> equivalente | (não haverá digitação de valor<br>numérico) |
| Instalações que emitam os gases HFCs,<br>PFCs, SF <sub>6</sub> em quantidade superior a<br>20.000 t/ano de CO <sub>2</sub> equivalente     | (não haverá digitação de valor<br>numérico) |
| Outros                                                                                                    | Campo texto                                 |

#### 3.5. Certificação do Inventário

Em seguida assinale se as emissões declaradas no inventário foram certificadas por terceira parte. Se sim, preencher os dados da certificadora.

#### 3.6. Dados de Emissões

A tabela "Resumo das Emissões dos Gases de Efeito Estufa" deverá ser preenchida com o resultado das estimativas em tonelada por ano **(t/ano)** e em toneladas de CO<sub>2</sub> equivalente por ano **(tCO<sub>2e</sub>/ano)** de cada gás emitido nos escopos 1 e 2, nas respectivas colunas.

Em caso de gás não emitido (NA – Não se Aplica) ou gás não estimado pelo empreendimento (NE – Não Estimado), classificar o gás na coluna NA/NE. Observar que a linha inteira será desabilitada para preenchimento, portanto utilizar NA quando o empreendimento em questão não emitir o referido gás para os dois escopos e NE quando o empreendimento em questão emitir o referido gás, mas não foi estimado para os dois escopos por ser um valor não significativo. Se houver resultado para apenas um escopo, não usar o NA ou NE e lançar 0,00 no escopo sem resultado a ser declarado.

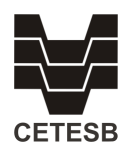

#### 3.7. Finalização do Preenchimento do Formulário

As informações poderão ser salvas a qualquer momento e alteradas. Caso queira descartar as informações preenchidas e recomeçar o preenchimento, utilize o botão "RETORNAR AO INÍCIO".

Para concluir, leia atentamente o texto ao final do preenchimento. O envio do formulário só será finalizado após a declaração de que as informações prestadas são verdadeiras e clicando em "ENVIAR FORMULÁRIO". Atente-se para o fato de que, ao clicar em "ENVIAR FORMULÁRIO", os dados não poderão mais ser alterados.

Após o envio do formulário, o funcionário responsável receberá uma mensagem com a confirmação de recebimento deste formulário e a orientação necessária para o envio da memória de cálculo das estimativas de emissão à CETESB, em planilha aberta que permita a importação e manuseio dos dados. Este encaminhamento deverá ser única e exclusivamente para o endereço de e-mail <u>inventariogee@sp.gov.br</u>, e deverá ocorrer até o dia **31 de outubro**.

**Alertamos** que o envio das informações de cada inventário deverá ser feito o máximo cuidado a fim de evitar retificação posterior.

Caso queira imprimir o Comprovante de Envio de Declaração do Inventário de Emissões de Gases de Efeito Estufa utilize a opção "IMPRIMIR".